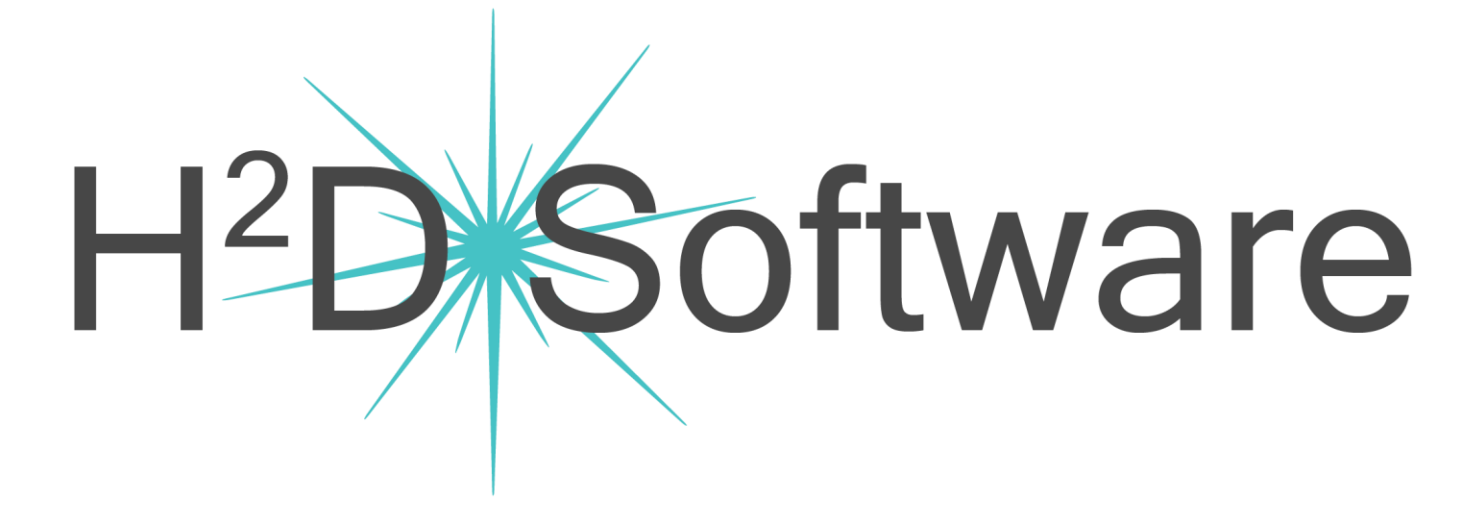

# H<sup>2</sup>D \_practice User Manual

Version 2 – Updated August 11th, 2019

# Welcome to H<sup>2</sup>D \_practice!

# **Using This Manual**

The different sections are bookmarked to help you navigate the topics. See the Table of Contents on the next page (ii) for an outline of this manual. A quick overview of the H<sup>2</sup>D Software starts on page 1.

The H<sup>2</sup>D Software logo at the top of every page is a clickable link to the support page on our website.

This user manual is an evolving document. We will always email you the latest version of the manual as changes are made. The latest updates are available on the support section of our website (<u>https://www.h2dsoftware.com/support</u>). You can also click the logo on the top left of this document.

A user login is required to access our member support pages on our website. When you click the link above or the "Sign In" link on our website, you will see this Log In page (right).

If this is your first time to sign into our website, click the "Sign Up" link next to "New to this site?"

# **Technical Support**

If you ever need support, please do not hesitate to contact us.

We are here to help. You can schedule your next training session online at <u>www.h2dsoftware.com/book</u>

Send a support request through our helpdesk at https://desk.zoho.com/portal/h2dsoftware/

### **Video Tutorials**

Anytime you see this icon in the manual you can click on it to see a video related to the topic it is next to. These videos are on our YouTube page so you will need to have an internet connection to view them. You may need to adjust your YouTube player settings to HD in order to see the videos clearly.

| Log In<br>New to this site? Sign Up | 1 |
|-------------------------------------|---|
| Log in with Facebook                |   |
| G Log in with Google                |   |
| or                                  |   |
| Log in with Email                   |   |
|                                     |   |

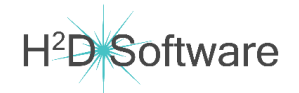

H<sup>2</sup>D \_practice gives you many tools to manage your practice and create highly specific care records. There are three different applications in the H<sup>2</sup>D Software System for you and your team to utilize:

**Front Desk** 

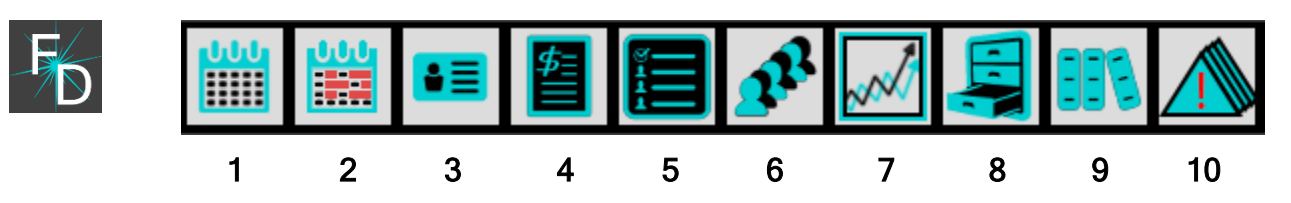

- 1. **Office Calendar** Schedule and manage appointments. (Integration with Acuity Scheduling coming soon!)
- 2. Block Scheduling Schedule entire care plans and custom batches of appointments.
- 3. Demographics Manage patient demographics and add new patients.
- 4. **Patient Accounts Receivable (A/R) -** Enter charges, payments, and accounting adjustments. Print statements, superbills, and review patient ledgers.
- 5. **Appointment Lists** View appointments, active appointments, unsigned records, and patient specific appointment lists. Filter patient appointments by date range and care episodes or care plans.
- 6. **Patient List** View list of all, active, and inactive patients with links to Pt. Summary screen (CR only) Pt. A/R, and Demographics. Narrow the list with patient searching capabilities.
- 7. **Office Metrics** Review details of practice performance metrics, appointment statistics, collections, etc.
- 8. **Office Information** View Accounts Receivable reports for all patients, patients with balances, with credits, and with past due balances. View Appointment Statistics for the last 30 days.
- 9. **Reports** The only feature currently offered in this screen is to print account statements for all patients, active patients only, and/or patients with balances only.
- 10. Alerts and Reminders Create alerts and reminders for patients and staff members.

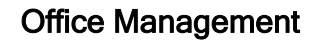

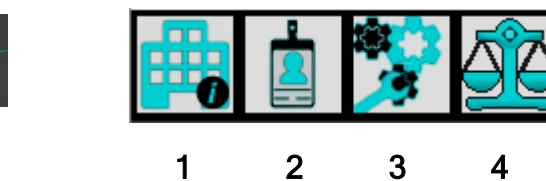

- 1. Office Demographics update your office demographics, see your customer # and license status with H<sup>2</sup>D Software
- 2. Practice Staff Management manage practice staff demographics, user login and access
- Controls and Settings configure system settings; rearrange the patient summary screen; manage service codes, merchandise codes, accounting adjustment codes, care plans, calendar settings, adjustment types, customize adjustment activities, physiotherapy, and leg checks
- 4. Patient Ledger Daily Reconciliation review and lock accounting activity by date

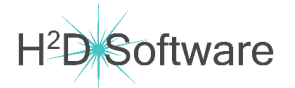

# Care Records

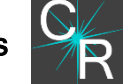

This is the application you will use to create and maintain patient records:

- Care Episodes
- Care Plans
- Complaints/Concerns
- Appointments
  - Network Spinal specific care records
  - Chiropractic care records
  - o Physiotherapy care records
  - o Exams
  - o SOAP Notes
- Diagnoses
- Patient Conditions/Family History

The CR application also includes all features from FD.

| Patient   | : Jason Demo         | Next Appoint  | tment  | Not S | cheduled      |       | FD  | <u>/0</u> 0/0 | Alex | 1           | ×        |
|-----------|----------------------|---------------|--------|-------|---------------|-------|-----|---------------|------|-------------|----------|
| Care Epis | sodes                |               |        |       |               |       |     |               | -    | <b>K</b> .A |          |
| CE Type   | CE ID Description    | Con           | d Date | Start | End           |       |     |               |      | <b>1</b> 22 |          |
| Care Pla  | 15                   |               |        |       |               |       |     |               | Z    | 52          | <b>F</b> |
| PLan      | Description          |               | Onset  |       |               |       |     |               | •    |             |          |
| Complaint | ts                   |               |        |       | Constad       | Stat. |     | unt o         |      | X           |          |
| Annointre | ante                 |               | _      | _     | createa       | Statt |     | ule           |      | -           | _        |
| Date      | Time Status          | Туре          | <      |       | 1 - 1<br>of 1 |       | D 🔁 | Č  🐔          | 8    | X           |          |
| Examinat  | ions                 |               |        |       |               |       |     |               |      |             |          |
| Date      | Description          | Care Provider |        |       |               |       |     |               |      | 8           |          |
| Diagnoses | 5                    |               |        |       |               |       |     |               | _    | 5.8         |          |
| Seq ICD   | Code ICD Description | Dx Date       | Creat  | ed i  | Resolved      |       |     |               | +    | - Či        |          |
| Condition | ns / Family History  |               |        |       |               |       |     |               |      | ×           |          |

(screen shot from Patient File with all sections collapsed, your display order may differ depending on your settings)

# **Common Button Icons**

You will notice the button images we use throughout the software are consistent in their purpose. For any button you would like to see a quick tip on, hold your mouse cursor over the button and a tooltip will pop up to tell you what the button is.

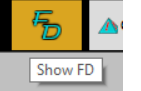

After a short while you will become familiar with our icons and the H<sup>2</sup>D \_practice system will be quite simple to navigate.

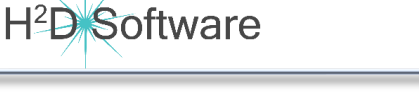

The new H<sup>2</sup>D \_practice gives you many new features to create detailed SOAP notes. There are a few areas you will want to visit in OM before you start using the new adjustment panel.

Categorizing Service Codes for Care Plan Sections

- This step is important for your service codes to continue automatically copying previous visit codes
- There are new care record sections in your patient's appointments.

|                |             |        |               |               |  |      |  | <u> 20</u> | <b>20</b> |                     |  |
|----------------|-------------|--------|---------------|---------------|--|------|--|------------|-----------|---------------------|--|
| ate Ti         | ime Stat    | us 1   | ype           |               |  | of 5 |  | X          | 0         | <b>K</b> , <b>N</b> |  |
| 08/01/2019 7   | 7:30 AM Per | nding  | Standard Adju | stment 194912 |  |      |  |            | ľ         | -the                |  |
| NSA<br>Entrain | Adjustment  | Physio | Exam          | SOAP<br>Note  |  |      |  |            |           |                     |  |

- Each panel can have its own group of service codes.
- Service codes need to be categorized in the OM Service Code settings to control which codes are brought forward with each section of your care records.

\*\*\*Before you continue creating your SOAP notes, you will want to assign the "Adjustments" category to whichever codes you have been using for your routine adjustment visits. If the previously used codes are not assigned as "Adjustments" they will not be automatically copied forward on the next visit.\*\*\*

To assign your service code categories, open the service codes menu in **OM** and select the desired code type from the "Care Plan Sections:" drop down menus. Up to 3 categories can be assigned to each code. Since we have no way of knowing what codes you are using, we are not able to preassign categories for you.

| 🐕 _practi | ce OM - H2         | D Software, LLC  | (2.0.25.3)       |             |          |                           |                       |            |                 |                   |                   |                 | _                 |  | Х        |  |
|-----------|--------------------|------------------|------------------|-------------|----------|---------------------------|-----------------------|------------|-----------------|-------------------|-------------------|-----------------|-------------------|--|----------|--|
|           |                    |                  |                  |             |          |                           |                       |            |                 |                   |                   |                 |                   |  |          |  |
| System    | Patient<br>Summary | Service<br>Codes | Adjust.<br>Codes | MDSE Codes  | CP Codes | CP Models                 | Calendar              | Exams      | Adjust<br>Types | Adjust<br>Leg Chk | Adjust<br>Mth/Act | Physio<br>Act's | Care Rcd<br>Procs |  |          |  |
| Service   | Codes              |                  |                  |             |          |                           |                       |            |                 |                   |                   |                 |                   |  | <b>P</b> |  |
| Code      |                    | Short Descr      | iption /         | Descriptio  | n F      | ee                        |                       |            |                 |                   |                   |                 |                   |  | <u> </u> |  |
| 97139     |                    | Network Adj      | ustment          |             |          | 40.00 In<br>Cov           | IS. Unit/<br>ered Bas | Time<br>ed | ம்              |                   |                   |                 |                   |  | ſ        |  |
|           |                    | Network Spi      | nal Analy        | /sis Adjust | ment     |                           |                       |            |                 |                   |                   |                 |                   |  | - 11     |  |
|           |                    | Care Plan S      | ections:         | Adjustmer   | ts       | lo Selection No Selection |                       |            |                 |                   |                   |                 |                   |  |          |  |
| 97139-SR  | I                  | SRI Session      | l.               |             |          | No Selection              |                       |            |                 |                   |                   |                 |                   |  |          |  |
|           |                    | Somatorespi      | ratory Ir        | ntegration  | Session  | Adjustment                |                       |            |                 | 1                 |                   |                 |                   |  |          |  |
|           |                    | Care Plan S      | ections:         | Modalitie   | s        | Therapies                 |                       | stments    |                 |                   |                   |                 |                   |  |          |  |
| 97140     |                    | Manual Ther      | ару              |             |          | Modalities                |                       | e 🗧 🖉      |                 |                   |                   |                 |                   |  |          |  |
|           |                    | Manual Ther      | apy 15 Mi        | in.         |          | Supports                  |                       |            |                 |                   |                   |                 |                   |  |          |  |
|           |                    | Care Plan S      | ections:         | Therapies   |          |                           |                       | election   |                 |                   |                   |                 |                   |  |          |  |
| 97799     |                    | Physical Me      | dicine ar        | nd Rehab    |          | Taping                    |                       | ne         | ഗ               |                   |                   |                 |                   |  |          |  |
|           |                    | Other Physi      | cal Medic        | ine and Re  | habilita | Nutrition                 |                       | dures      | •               |                   |                   |                 |                   |  |          |  |
|           |                    |                  |                  |             |          | Onthotics                 |                       |            | _               |                   |                   | _               |                   |  |          |  |

# Setting Your Preferences for the New Adjustment Panel

H<sup>2</sup>D \_practice has a new adjustment care record loaded with customizable options.

H<sup>2</sup>D OM has many new sections in *Controls and Settings* where you can select preferences and maintain activities for the new adjustment and physiotherapy panels.

|          |    | ) 🦻 🖧                          |                                                          |                     |           |           |            | 1                     | 2               | 3                 | 4                 | 5                | 6                 |  |  |
|----------|----|--------------------------------|----------------------------------------------------------|---------------------|-----------|-----------|------------|-----------------------|-----------------|-------------------|-------------------|------------------|-------------------|--|--|
| System   | P  | atient Service<br>ummary Codes | Adjust.<br>Codes                                         | MDSE Codes          | CP Codes  | CP Models | Calendar   | Exams                 | Adjust<br>Types | Adjust<br>Leg Chk | Adjust<br>Mth/Act | Physio<br>Act's  | Care Rcd<br>Procs |  |  |
| Þ        | 1. | Set Your Def                   | fault Ser                                                | vice Co             | de for Y  | our New   | v Exams    |                       |                 |                   |                   |                  |                   |  |  |
| 不        |    | This new sec                   | tion wil                                                 | l have a            | lot mor   | e to offe | er later v | vhen we               | introdu         | ce custo          | omizable          | e exams.         | For               |  |  |
|          |    | this release,                  | you can                                                  | mainta              | in your   | preferre  | d defau    | lt service            | e code to       | o be use          | d with n          | new exar         | ns.               |  |  |
|          | 2. | Customize s                    | Customize spinal listing settings and palpation findings |                     |           |           |            |                       |                 |                   |                   |                  |                   |  |  |
|          |    | Tweak the n                    | umerou                                                   | s, prede            | fined pa  | alpation  | settings   | or creat              | te your d       | own. Fut          | ture rele         | eases wil        | l allow           |  |  |
|          |    | for customiz                   | ation of                                                 | the spir            | ne select | tion pan  | el enabl   | ing you               | to set up       | o extrem          | nity care         | options          | , or              |  |  |
|          |    | virtually any                  | thing els                                                | se you c            | an think  | of using  | g the new  | w adjust              | ment pa         | nel for.          |                   |                  |                   |  |  |
|          | 3. | Create/Mair                    | ntain cu                                                 | stom leg            | g checks  |           |            |                       |                 |                   |                   |                  |                   |  |  |
|          |    | We have ma                     | ny pred                                                  | efined lo           | eg check  | options   | s in the ı | new adju              | ustment         | panel.            | You can           | also ado         | d as              |  |  |
| <u> </u> | _  | many of you                    | r own te                                                 | ests as y           | ou like.  |           |            |                       |                 |                   |                   |                  |                   |  |  |
|          | 4. | Create/Mair                    | ntain Ad                                                 | justmer             | nt Meth   | ods and   | Activiti   | es                    |                 |                   |                   |                  |                   |  |  |
| •••      |    | There are co                   | ountless                                                 | ways to             | provide   | a chiro   | practic a  | idjustme              | ent. You        | can cus           | stomize '         | your ow          | n                 |  |  |
|          |    | detailed adju                  | ustment                                                  | notes t             | o help y  | ои кеер   | great tr   | ack of tr             | ie care y       | ou are l          | providin          | g. (Due          | to                |  |  |
|          | F  | trademarks a                   | and licer                                                | nsing re:           | striction | s, we all | a not pro  | epopula <sup>.</sup>  | te techn        | ique spe          | ecific act        | tivities.)       |                   |  |  |
|          | 5. | Create/Iviair                  | ntain Ph                                                 | ysiotne<br>ido anci | rapy and  |           | nty Activ  | /ities                | ac tha n        |                   | ciathara          | nycocti          | <b>.</b>          |  |  |
|          |    | offors a groa                  | iat prov                                                 | iue alici           | nary and  | u compie  | of care    | y service             | ko Thoi         | ew Priys          |                   | by sections of a | )II<br>Stoff      |  |  |
|          |    | member nos                     | it place i                                               | llod "C L           | ) as mai  | t toam r  | nemher     | as you ii<br>s can ha | acciona         | d so the          | y will be         | solocta          | hlo as            |  |  |
|          |    | care provide                   | ers for ex                                               | am and              | nhysio    | care rec  | ords       |                       | assigne         |                   | .y will be        |                  | bie d5            |  |  |
|          | 6. | Care Record                    | Proced                                                   | ures Cai            | n Be Ina  | ctivated  |            |                       |                 |                   |                   |                  |                   |  |  |
|          | 0. | Just because                   | there a                                                  | re a ton            | of new    | appoint   | ment fe    | atures. t             | hat doe         | sn't me           | an vou ł          | nave to u        | ise               |  |  |
|          |    | them. In thi                   | s menu :                                                 | section             | vou can   | decide    | which ar   | ppointm               | ent care        | records           | s vou wo          | ould like        | to see.           |  |  |
|          |    |                                |                                                          |                     | ,         |           |            | . I                   |                 |                   | ,                 |                  |                   |  |  |
|          |    |                                |                                                          |                     |           |           |            |                       |                 |                   |                   |                  |                   |  |  |
|          |    |                                |                                                          |                     |           |           |            |                       |                 |                   |                   |                  |                   |  |  |
|          |    |                                |                                                          |                     |           |           |            |                       |                 |                   |                   |                  |                   |  |  |

#### Customize Palpation Findings and Create Your Own Set of Options in "Adjust Types"

The new palpation panel makes recording your standard *P.A.R.T.* findings a breeze. This panel comes with many preloaded settings, including predefined and customizable listing systems. Select your preferred listing system in the new OM "Adjust Types" menu by pressing the volume button next to your choice. You can change this selection at any time.

If you don't see a listing system that fits your way of thinking and notating, you can always create your own, or modify any of the preloaded listing systems. If a palpation finding, or any other activity, has not already been used in your SOAP notes, you can make any changes you like. Any changes you make will not be seen on open care records until you refresh any open screens.

\*\*\*Changes you make are immediately recorded in the database, so all changes are permanent. \*\*\*

| 🚮 _pract | ice OM - H2D                | Software, LL     | C (2.0.25.4)     |                               |                                                                                                    |            |                             |               |  |                           |    |              | -     |   | ×          |
|----------|-----------------------------|------------------|------------------|-------------------------------|----------------------------------------------------------------------------------------------------|------------|-----------------------------|---------------|--|---------------------------|----|--------------|-------|---|------------|
|          |                             |                  |                  |                               |                                                                                                    |            |                             |               |  |                           |    |              |       |   |            |
| System   | Patient<br>Summary          | Service<br>Codes | Adjust.<br>Codes | MDSE Codes                    | E Codes CP Codes CP Models Calendar Exams Adjust Adjust Adjust Adjust Adjust Adjust Act's Physio Care Rcd Procs |            |                             |               |  |                           |    |              |       |   |            |
| Adjusti  | ment Typ                    | es               |                  |                               |                                                                                                    |            |                             |               |  |                           |    |              |       |   |            |
| Adjustme | ent Name                    |                  |                  | Button                        | Adjustm                                                                                                    | ent Descri | ption                       |               |  |                           |    |              |       |   |            |
| Spinal / | Adjustment                  |                  |                  | Spinal                        | Spinal                                                                                                    | adjustment | type                        |               |  |                           |    |              | 三 (h) |   |            |
| This ad  | justment ty                 | pe is used       | 1                |                               |                                                                                                    |            |                             |               |  |                           |    |              |       |   |            |
| Sp       | Spine Set:<br>Dinal Adjustr | ment             | l<br>Inter       | isting Systen<br>national Ort | em:<br>hoganol                                                                                                  | Pal        | Findings Se<br>Lpation Find | et:<br>E Tone |  | Pain Set:<br>Palpation Pa | in |              |       |   |            |
| Listin   | ng System                   | 15               |                  |                               |                                                                                                    |            |                             |               |  |                           |    |              |       |   | <u>n</u> I |
| Name     |                             |                  |                  | Descriptio                    | n                                                                                                    |            |                             |               |  |                           |    |              |       |   | -          |
| Dynamic  | Motion Dy                   | namic            |                  | Motion                        |                                                                                                    |            |                             |               |  |                           | ്ര | $\checkmark$ |       | Ŧ |            |
| Interna  | tional Ort                  | hoganol          | _                | Internati                     | iternation Orthoganol                                                                                           |            |                             |               |  |                           |    |              |       | - |            |
|          |                             |                  |                  |                               |                                                                                                    |            |                             |               |  |                           |    |              |       | + |            |
| Medicar  | e                           |                  |                  | Medicare                      |                                                                                                    |            |                             |               |  |                           | ి  | $\checkmark$ |       | Ŧ |            |
|          |                             |                  |                  |                               |                                                                                                    |            |                             |               |  |                           |    |              |       |   |            |
|          |                             |                  |                  |                               |                                                                                                    |            |                             |               |  |                           |    |              |       |   |            |

Click to see a video demonstrating use of the *Adjust Type* menu.

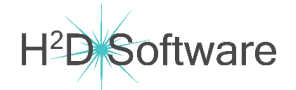

### Create and Maintain Custom Leg Checks

The new adjustment panel offers new pre-defined leg checks as well as the ability to create your own custom leg check tests and findings.

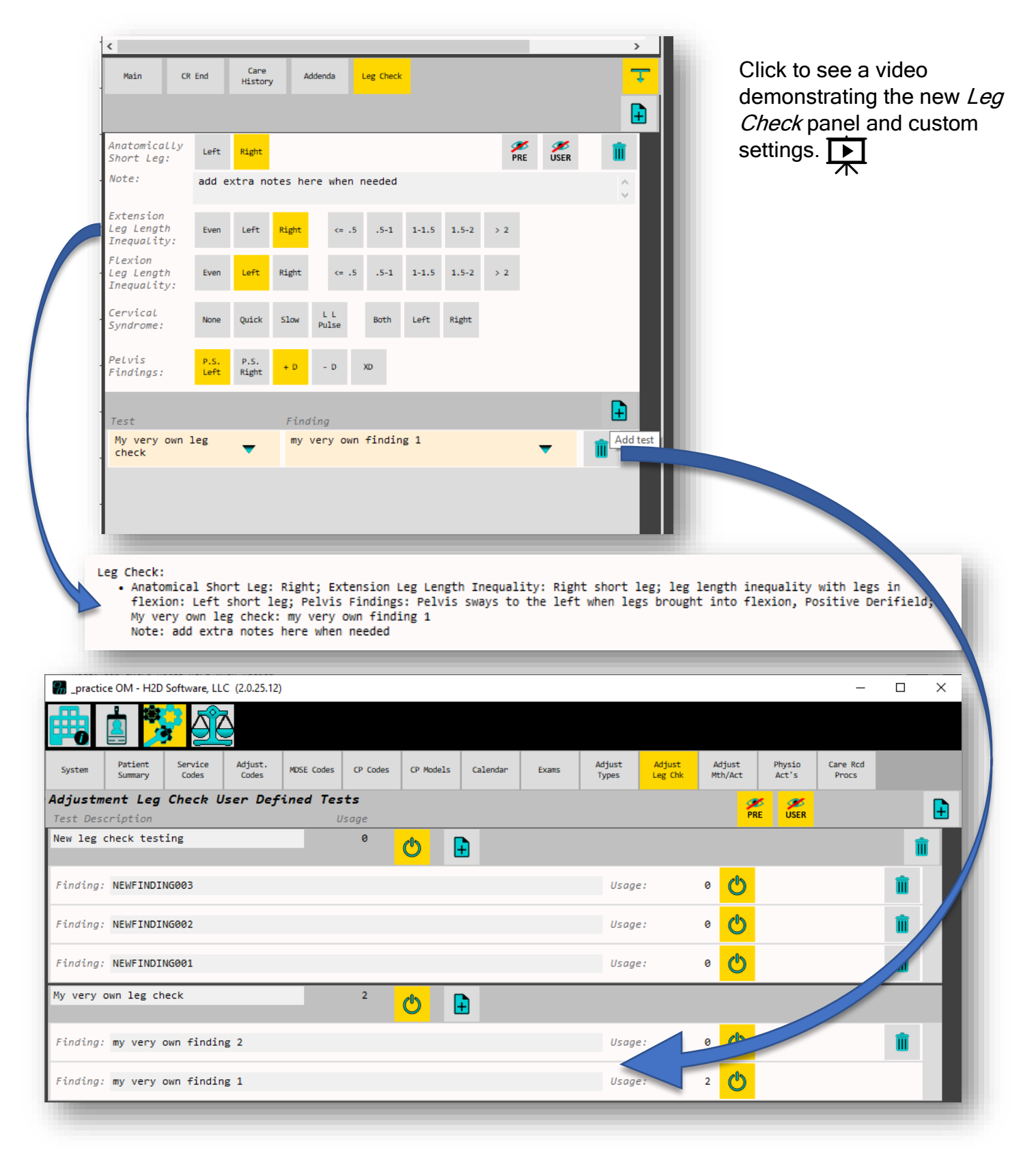

# Create and Maintain Custom Adjustment Notes

The new adjustment methods and activities allow you to create custom notes with as little or as much detail as you like. Spending a little time to prepare your favorite adjustment technique notes can make for a very fast, yet incredibly detailed SOAP note. Click to see how to customize your adjustment notes.

| _practice OM -                     | H2D Software, LLC (2.0.2           | 5.12)                |                         |                         |                     |                |                          |                       |                         |                        |                   | - 🗆      | ı ×      | :        |
|------------------------------------|------------------------------------|----------------------|-------------------------|-------------------------|---------------------|----------------|--------------------------|-----------------------|-------------------------|------------------------|-------------------|----------|----------|----------|
|                                    | 🧏 <u>j</u>                         |                      |                         |                         |                     |                |                          |                       |                         |                        |                   |          |          |          |
| ystem Patier<br>Summar             | rt Service Adjust<br>y Codes Codes | MDSE Codes           | CP Codes                | CP Models               | Calendar            | Exams          | Adjust<br>Types          | Adjust<br>Leg Chk     | Adjust<br>Mth/Act       | Physio<br>Act's        | Care Rod<br>Procs | 1        |          |          |
| <mark>seous Adju</mark><br>ne Name | stment User Dej                    | ined Type            | s and Ac                | tivities                | ;                   |                |                          |                       |                         |                        |                   |          | F        |          |
| strument Adju                      | usting                             | Instrumer            | it adjustin             | ng method               |                     |                | ഗ                        | 6                     | +                       | +                      | F                 | •        |          |          |
| tivity Name:                       |                                    | Activity             | SOAP Note               | Entry                   |                     |                |                          |                       |                         | Usag                   | je 🗖              |          |          |          |
| D                                  | 2 Regions                          | adjusted<br>chiropra | /SEG/ /PO<br>ctic adjus | S/ on the<br>ting instr | side oppos<br>ument | ite of pe      | lvic defi                | ciency wi             | th a                    | <u> </u>               | 4 <b>(b</b>       |          |          |          |
| ferior spino                       | us                                 | adjusted             | /SEG/ /PO               | S/ using a              | I-S spind           | ous proces     | s contact                | with a                |                         | A                      | ° (h)             | 1        |          |          |
| 8940 - CMT 1-                      | 2 Regions                          | chiropra             |                         | Cing instr              | ument               |                |                          |                       |                         | ~                      |                   |          | -        |          |
| 5<br>8940 - CMT 1-                 | 2 Regions                          | adjusted             | jinstrume               | s/ on the<br>nt         | side of pe          | elvic deti     | ciency us:               | ing a chi             | ropractic               |                        | َ <mark>گ</mark>  | Ī        | Ì        |          |
| versified                          |                                    | Diversifi            | ed method               |                         |                     | _              | ch                       | 150                   |                         | 1                      | L.                |          | â        |          |
| ctivity Name                       | Appointments Date Time             | Status               | Ty                      | pe                      |                     | •              |                          | 1 - 1<br>of 1         |                         |                        | 2 8               | 1        | \$       | ×        |
| lex/Dist                           | 07/16/2019 10:0                    | 00 AM Active         | 2                       | itandard Ad             | ljustment           |                |                          |                       |                         |                        | <b>K</b>          |          | Au       | ्रि      |
| ctivity Name                       | NSA<br>Entrain                     | Adjustment           | Physio                  | Exam                    | SOA                 | P              |                          |                       |                         |                        |                   |          |          |          |
|                                    | Care Date: 07/16,                  | 2019 Care H          | Provider:               | Jason Dixo              | n, D.C.             |                |                          |                       | Not Loc                 | ked                    |                   |          |          |          |
|                                    |                                    | 000                  |                         |                         | Palpation           | Adjustment     | SOAP                     | Spir                  | nal                     |                        |                   |          |          |          |
|                                    |                                    | C1                   |                         |                         | -                   |                |                          |                       |                         |                        |                   |          |          | <u> </u> |
|                                    |                                    | ()                   |                         |                         | Сб                  |                |                          |                       |                         |                        |                   |          | <b>P</b> | <b>î</b> |
|                                    |                                    |                      |                         |                         | Type:               | Instr          | ument Adjı               | usting                |                         |                        | 120               |          |          |          |
|                                    |                                    | C3                   |                         |                         | Activity            | e PD           |                          |                       |                         | -                      | ŵ                 |          |          |          |
|                                    |                                    |                      |                         |                         | Position<br>Note:   | r: Prone       |                          |                       |                         |                        |                   |          |          |          |
|                                    |                                    |                      |                         |                         |                     |                |                          |                       |                         |                        |                   |          |          | ~        |
|                                    |                                    | C5                   |                         |                         | SOAP:               | adjus<br>using | sted C6 in<br>g a chirop | prone po<br>ractic ad | sition on<br>justing in | the side<br>nstrument. | of pelvic         | defici   | lency    | Û        |
|                                    |                                    | C6                   |                         |                         | T1                  |                |                          |                       |                         |                        |                   |          | <b>P</b> | â        |
|                                    |                                    | С7                   |                         |                         | Type:               | Instr          | ument Adjı               | usting                |                         |                        | 100               |          | -        |          |
|                                    |                                    |                      |                         |                         | Activity            | e: PD          |                          |                       |                         | -                      | τ <del>Ω</del>    | <u>×</u> |          | ш        |
|                                    |                                    | T1                   |                         |                         | Position<br>Note:   | : Prone        |                          |                       |                         |                        |                   |          |          |          |
|                                    |                                    | T2                   |                         |                         |                     |                |                          |                       |                         |                        |                   |          |          | ~        |
|                                    |                                    |                      |                         |                         | SOAP:               | adjus<br>using | sted T1 in<br>g a chirop | prone po<br>ractic ad | sition on<br>justing i  | the side<br>nstrument. | of pelvic         | defici   | lency    | ^        |
|                                    |                                    | T3                   |                         |                         |                     |                |                          |                       |                         |                        | _                 |          | _        | ~        |
|                                    |                                    |                      |                         |                         | Τ6                  |                |                          |                       |                         |                        |                   |          | Ŧ        | Î        |
|                                    |                                    | T4                   |                         |                         |                     |                |                          |                       |                         |                        |                   |          |          |          |
|                                    |                                    | T4                   |                         |                         | Type:               | Instr          | ument Adjı               | usting                |                         |                        | 0                 |          |          | î        |

© 2014-2019 by H2D Software, LLC.

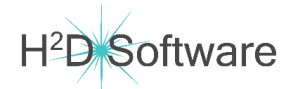

You will periodically see a prompt to update your software when you open **CR**, **FD**, **OM** while connected to the internet. We publish new releases for the software system with new features and enhancements to the software, fine tuning of software performance, and corrections of any bugs discovered.

When we add new features that will change the way you interact with the software, you will receive an e-mail notifying you of any changes you should be aware of.

When you load the software and a new release is available, you will see this screen appear:

Press or click "OK" to receive the updates.

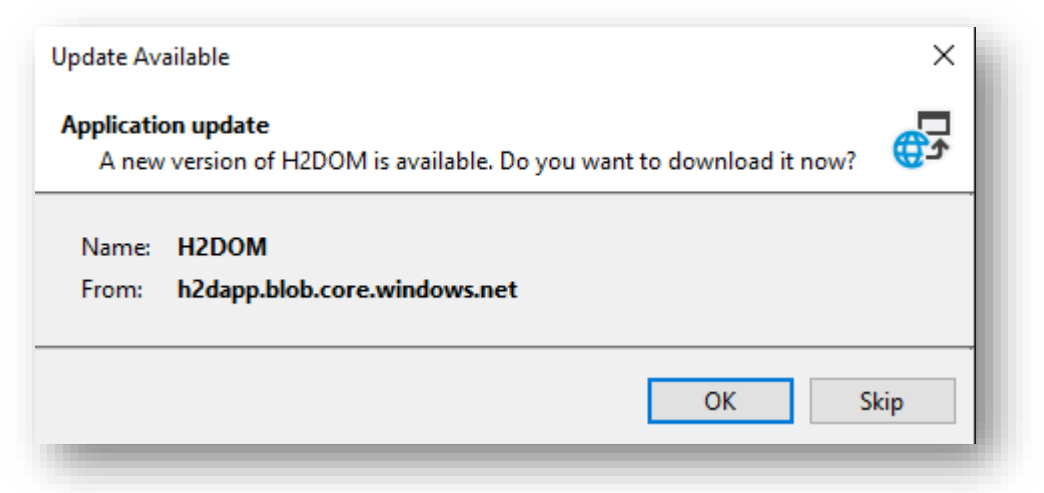

Due to Windows security protocols, you may see a screen pop up asking if you are sure you want to make changes to your system, or if you are sure that you want to run the file. Accept the changes and run the file to receive the updates for the H2D Software System. Example:

In this example, you would click "Run" to open the software.

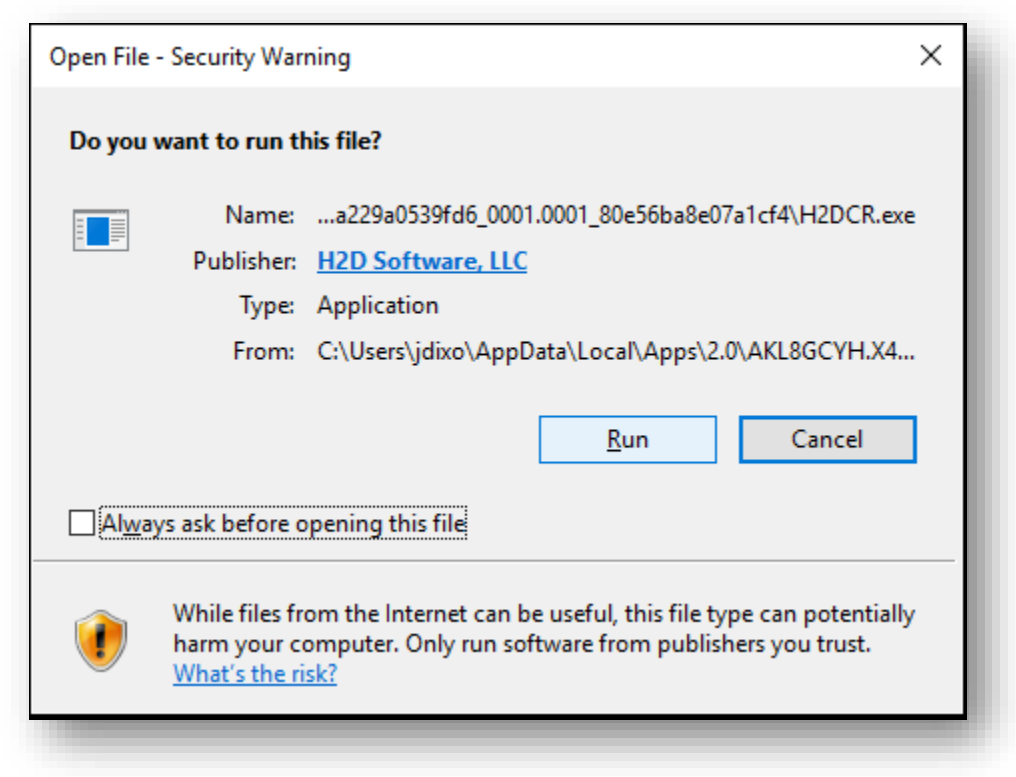

Your client computer and server must be on the same network.

Open your file explorer: click on the folder on your taskbar.

Look for "This PC" on the left side menu.

H<sup>2</sup>D Software

Right click on "This PC" and select "Map Network Drive..."

|   | Expand                   | This PC     |
|---|--------------------------|-------------|
| • | Manage                   | - 鹶 Network |
|   | Unpin from Start         | • Homegroup |
|   | Map network drive        |             |
|   | Open in new window       | 31 items    |
|   | Pin to Quick access      |             |
|   | Disconnect network drive |             |
|   | Add a network location   |             |
|   | Delete                   |             |
|   | Rename                   |             |
|   | Properties               |             |
|   |                          |             |

Select Drive "Z:"

Type "\\SERVERNAME\h2d"

Click on "Finish"

| $\downarrow$ | Map N             | letwork Drive                                                                                                    | ×  |
|--------------|-------------------|----------------------------------------------------------------------------------------------------|----|
|              | What ne           | etwork folder would you like to map?                                                                                                    |    |
|              | Drive:<br>Folder: | Z: ~<br><u>\\SERVERNAME\h2d</u> ~ Browse<br>Example: \\server\share                                                                                                    |    |
|              |                   | <ul> <li>Reconnect at sign-in</li> <li>Connect using different credentials</li> <li><u>Connect to a Web site that you can use to store your documents and pictures</u>.</li> </ul> |    |
|              |                   |                                                                                                    |    |
|              |                   | Finish Canc                                                                                                    | el |